# 1 如何通过手机浏览器完成快网络开局

### 1.1 适用场景

适用于用户使用光猫、路由器等其他厂商的设备作为网关,全新部署新华三交换机和 AP 开局的场 景,用户在购买了支持快网络功能的交换机和 AP 后,通过快网络管理页面,可以对交换机和 AP 进行统一的管理,快速完成业务开局配置。

### 1.2 组网需求

如下图所示,将交换机的以太网接口上行连接到网关的 LAN 接口,下行连接到 AP 的 GE1 接口。 具体要求如下:

- 配置第三方网关的 WAN 口,上行连接到运营商网络,下行 LAN 口为 AP 和无线终端分配 IP 地址。
- 将交换机和 AP 以出厂配置启动后,使用无线终端完成开局配置,登录域名为 "quicknet.h3c.com",默认没有管理员密码。

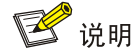

推荐使用 PoE 交换机为 AP 供电,如果购买的 AP 支持本地电源也可以使用电源适配器供电。

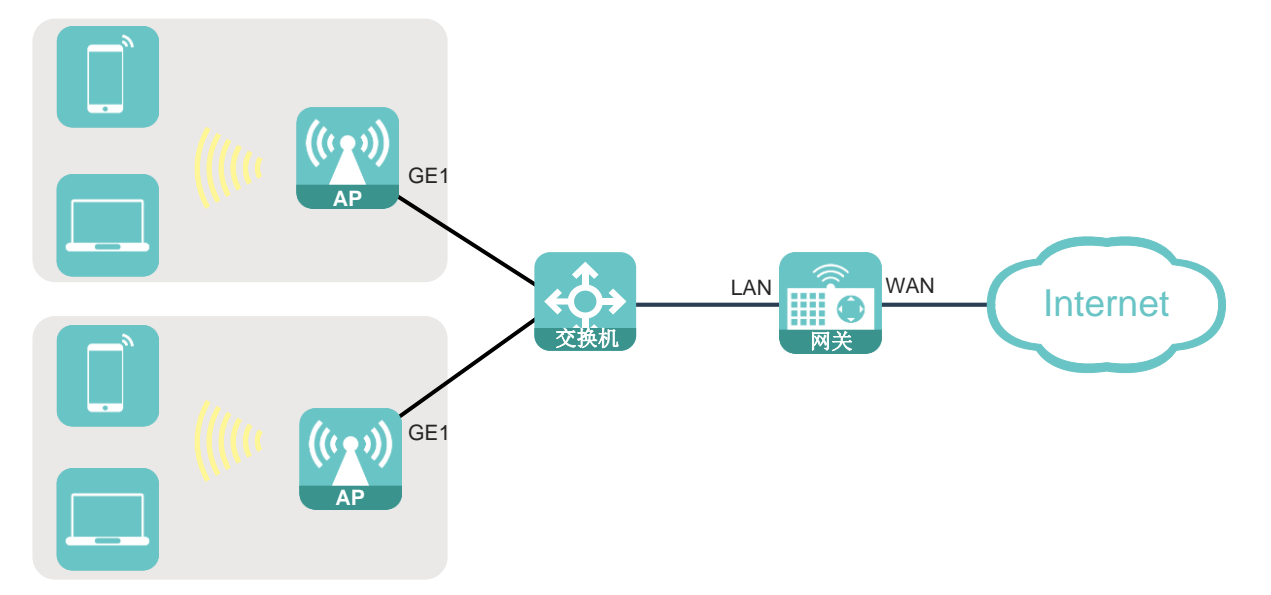

#### 图1 快网络开局组网图

### 1.3 配置步骤

- (1) 使用无线终端接入名称为 "H3C\_QuickNet"的无线网络,通过浏览器访问快网络管理页面,访问域名 "quicknet.h3c.com"。
- (2) 在欢迎页面,点击<开始使用>按钮,设备会自动收集设备信息数据,然后跳转至"我的网络" 栏目,可以查看在线设备及网络拓扑情况。

### 图2 快网络欢迎页面

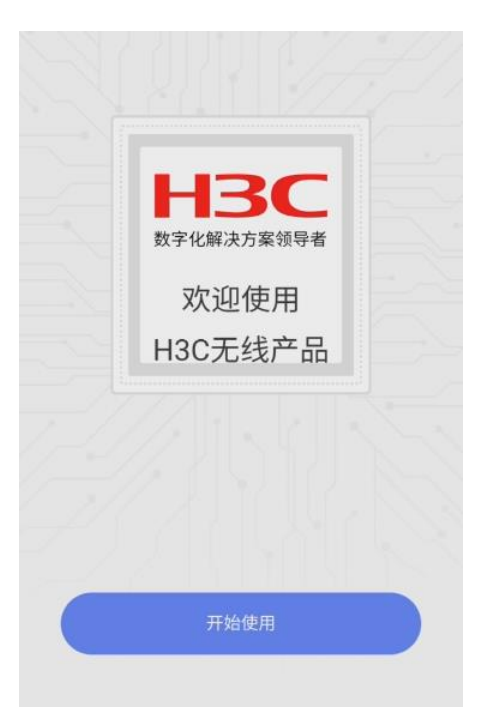

(3) 请检查当前页面显示的设备与上电设备是否一致,如果不一致请稍作等待后点击<刷新>按钮 更新在线设备信息。

#### 图3 我的网络

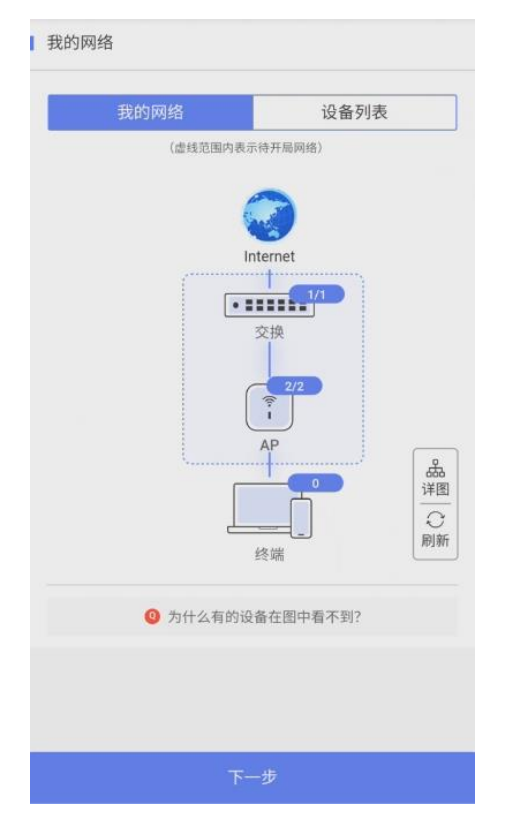

- (4) 点击<下一步>按钮,完成如下配置:
  - 。 设置管理员密码: 快网络纳管的所有设备均使用该管理员密码。

#### 图4 设置管理员密码

|  | 设置管理员                                                        | 密码 |        |  |
|--|--------------------------------------------------------------|----|--------|--|
|  | 管理关密间对快和感纳管的所有网络设备生效。通过其他途径对半台设备的金景密<br>码再次版改得不会生效。          |    |        |  |
|  | *密码                                                          |    | Press. |  |
|  | 密码长度为10~63位,至少包括大写字母、小写字母、数字、符号中<br>的两种,不能包含空格、?和顺序或反序的admin |    |        |  |

。 设置区域码:选择区域码为中国(CN),区域码会在快网络纳管的所有设备生效。 图5 设置区域码

| 设置区域码                 |     |   |  |  |
|-----------------------|-----|---|--|--|
| ① 区域码对使网络装置的所有网络设备主效。 |     |   |  |  |
| 区域码                   |     |   |  |  |
| 中国(CN)                | HDC | ~ |  |  |

。 设置上网方式:指定出口设备为交换机,上行出口为交换机与网关连接的接口。
 图6 设置上网方式

| 出口设备                                                   | ③如何判断网关设备                                             |
|--------------------------------------------------------|-------------------------------------------------------|
| WAS6100(MAC:58-c7                                      | -ac-14-7c-c0) ~                                       |
| 端口示意図                                                  | 2 端口图例                                                |
|                                                        |                                                       |
| 前面板                                                    |                                                       |
| 前面板                                                    | H3C WAS6124-HPWR                                      |
| 前面板<br>1357 9111315 17                                 | H3C WAS6124-HPWR                                      |
| 前面板<br>1 3 5 7 9 11 13 15 17<br>2 4 5 8 10 12 14 16 18 | H3C WAS6124-HPWR<br>152123<br>202224 25262728 CONSOLE |
| 前面板<br>1 3 5 7 9 11 13 15 17<br>2 4 5 8 10 12 14 16 18 | H3C WAS6124-HPWR<br>192123<br>202224 25262728 CONSOLE |

。 设置 Wi-Fi: 根据业务需要修改 Wi-Fi 名称及密码,点击<完成>按钮完成开局配置,修改 Wi-Fi 名称后 Wi-Fi 连接会断开,需要重新连接到修改后的 Wi-Fi 名称。

| 图7 设置 Wi-Fi |                                         |                                                     |         |  |  |  |  |
|-------------|-----------------------------------------|-----------------------------------------------------|---------|--|--|--|--|
| l           | 设置Wi-Fi                                 |                                                     |         |  |  |  |  |
|             | <ol> <li>完成本页面所有<br/>业的后六位)的</li> </ol> | 配置后,系統会将各称为"H36_X00XXX"(XXXXXX为i<br>单设备管理Wi-Fi自动隐藏。 | 员番MAIT地 |  |  |  |  |
|             | *Wi-Fi名称                                | H3C_QuickNet-abc                                    |         |  |  |  |  |
|             | 是否加密                                    |                                                     |         |  |  |  |  |
|             | Wi-Fi密码                                 | 请输入8-63位Wi-Fi密码                                     | 1544    |  |  |  |  |

## 1.4 验证配置

- (1) 再次访问快网络管理页面,输入管理员密码。
- (2) 在<我的网络>页面可以查看当前设备在线情况,在导航栏点击终端,可以查看在线终端设备的信息。

图8 在线终端

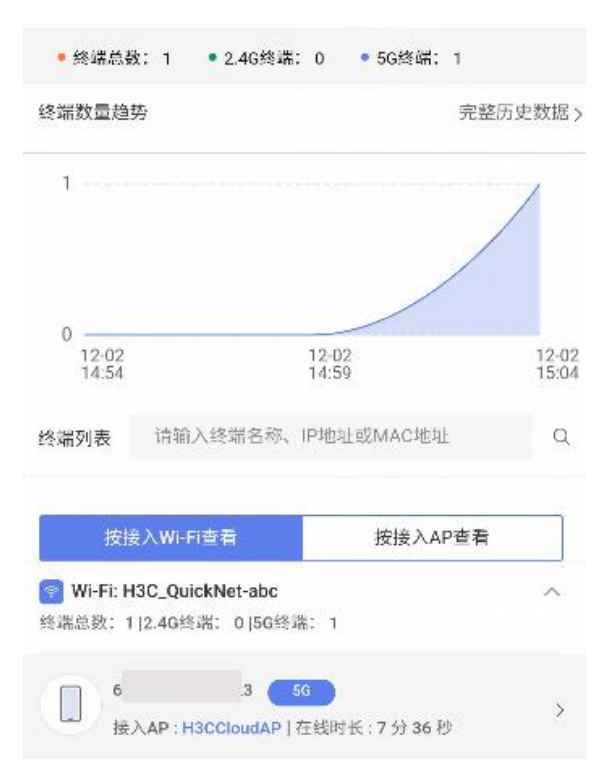